# Konfigurieren der Authentifizierung von Drittanbietern auf WAP571 oder WAP571E

#### Ziel

Dieser Artikel führt Sie durch die Konfiguration der Authentifizierung von Drittanbietern für einen WAP571- oder WAP71E-Access Point.

### Einführung

Netzwerkbenutzer stellen häufig eine Verbindung zu einem Wireless Access Point (WAP) her, um im Vergleich zum Carrier-Service ihres Mobilgeräts schnellere Internetgeschwindigkeiten zu erhalten. Ein reibungsloser Login-Prozess und eine einfache Navigation sorgen für ein positives Benutzererlebnis. Sie können Ihren WAP571 oder WAP571E so konfigurieren, dass einige einfache Optionen für die Benutzeranmeldung verfügbar sind, ohne dass die Sicherheit Ihres Netzwerks beeinträchtigt wird.

Die Authentifizierung von Drittanbietern über Google oder Facebook ist eine Funktion, die mit diesem neuesten Update verfügbar ist. Bei Verwendung des Drittanbieterkontos des Benutzers fungiert es als "Pass", der dem Benutzer Zugriff auf Ihr Wireless-Netzwerk gewährt. Egal, ob Sie ein Café oder ein Immobilienbüro betreiben, es wird den Besuchern einen einfachen Zugang zu Ihrem Netzwerk ermöglichen und ihnen ein tolles Besuchererlebnis bieten.

#### Anwendbare Geräte

WAP571

WAP571E

#### Softwareversion

1,1/03

#### Anforderungen

Internetzugang, damit Sie eine Verbindung zu den Authentifizierungsservern von Google und/oder Facebook herstellen können.

Benutzer müssen über ein vorhandenes Konto bei Google und/oder Facebook verfügen.

### Drittanbieterauthentifizierung konfigurieren

Schritt 1: Melden Sie sich beim Webkonfigurations-Dienstprogramm des WAP an, indem Sie den Benutzernamen und das Kennwort eingeben. Der Standardbenutzername und das Standardkennwort sind *cisco/cisco*. Wenn Sie einen neuen Benutzernamen oder ein neues Kennwort konfiguriert haben, geben Sie diese stattdessen ein. Klicken Sie auf **Anmelden**.

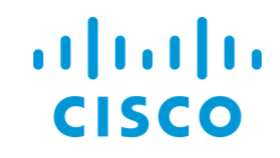

### Wireless Access Point

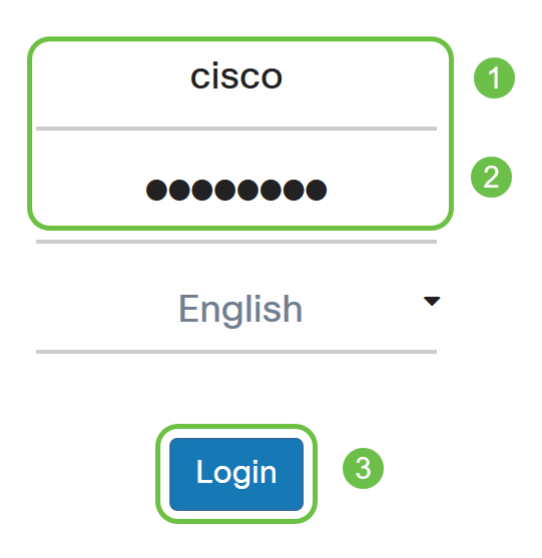

**Hinweis:** In diesem Artikel wird der WAP571E verwendet, um die Konfiguration der Gastauthentifizierung von Drittanbietern zu veranschaulichen. Die Menüoptionen können je nach Gerät leicht variieren.

Schritt 2: Wählen Sie Zugriffskontrolle > Gastzugriff aus.

| T | Access Control |
|---|----------------|
|   | ACL            |
|   | Client QoS     |
|   | Guest Access 2 |

Schritt 3: In der *Gastzugriffs-Instanztabelle* können Sie entweder eine neue *Gastzugriffsinstanz* hinzufügen oder eine vorhandene bearbeiten.

In diesem Beispiel wird eine neue *Gastzugriffsinstanz* durch Klicken auf das **Pluszeichen** hinzugefügt.

| Gues | Apply Cancel                |                          |          |                        |             |              |                              |                      |  |
|------|-----------------------------|--------------------------|----------|------------------------|-------------|--------------|------------------------------|----------------------|--|
| Gues | Guest Access Instance Table |                          |          |                        |             |              |                              |                      |  |
| ŧ    | 2 前                         |                          |          |                        |             |              |                              |                      |  |
|      | Enable                      | Guest Access<br>Instance | Protocol | Authenticati<br>Method | Guest Group | Redirect URL | Session<br>Timeout<br>(min.) | Web Portal<br>Locale |  |

Schritt 4: Benennen Sie die *Gastzugriffsinstanz*. In diesem Beispiel wurde sie als **Facebook** bezeichnet.

| G | Suest Access Instance Table |          |                          |          |      |                          |             |   |  |  |  |
|---|-----------------------------|----------|--------------------------|----------|------|--------------------------|-------------|---|--|--|--|
|   | ÷                           | <b>Ø</b> |                          |          |      |                          |             |   |  |  |  |
|   |                             | Enable   | Guest Access<br>Instance | Protocol |      | Authentication<br>Method | Guest Group |   |  |  |  |
|   | <b>S</b>                    |          | Facebook                 | НТТР     | ▼:80 | No Authentica ▼          | Default     | • |  |  |  |
|   |                             |          |                          |          |      |                          |             |   |  |  |  |

Schritt 5: Wählen Sie im Dropdown-Menü das *Protokoll*, das während des Überprüfungsvorgangs verwendet werden soll.

HTTP - Keine Verschlüsselung bei der Überprüfung.

HTTPS - Verwendet SSL (Secure Sockets Layer), für das ein Zertifikat zur Verschlüsselung erforderlich ist. Das Zertifikat wird dem Benutzer zum Zeitpunkt der Verbindung angezeigt.

**Hinweis:** Es ist sehr wichtig, dass ein Client die Captive Portal-Seite so konfiguriert, dass sie HTTPS und nicht HTTP verwendet, da erstere sicherer ist. Wenn ein Client HTTP auswählt, kann er Benutzernamen und Kennwörter versehentlich verfügbar machen, indem er sie in unverschlüsseltem Klartext überträgt. Es empfiehlt sich, eine HTTPS-Seite für das Captive Portal zu verwenden.

#### **Guest Access Instance Table**

| + | <b>e</b> 1 |                          |               |                        |             |
|---|------------|--------------------------|---------------|------------------------|-------------|
|   | Enable     | Guest Access<br>Instance | Protocol      | Authenticati<br>Method | Guest Group |
|   | <b>⊻</b>   | Facebook                 | HTT ~ : 80    | No Auther              | Default 🗸   |
|   |            |                          | HTTP<br>HTTPS |                        |             |

#### Drittanbietern aus.

#### **Guest Access Instance Table**

| + ♂ ₪ |       |           |                          |                                                     |                                                 |           |    |  |  |  |  |
|-------|-------|-----------|--------------------------|-----------------------------------------------------|-------------------------------------------------|-----------|----|--|--|--|--|
|       |       | Enable    | Guest Access<br>Instance | Protocol                                            | Authenticati<br>Method                          | Guest Gro | up |  |  |  |  |
|       |       | V         | Facebook                 | HTT -: 443                                          | 3rd Party →<br>Local Database<br>Radius Authent | Default   | ~  |  |  |  |  |
| (     | Guest | Group Tab | le                       | No Authentication<br>3rd Party Credentials          |                                                 |           |    |  |  |  |  |
|       | +     | <b>đ</b>  |                          | Active Directory Service<br>External Captive Portal |                                                 |           |    |  |  |  |  |

**Hinweis**: Das WAP-Gerät verwendet die Anmeldeinformationen des Social-Media-Kontos, um die Benutzer zu authentifizieren.

Schritt 7: Klicken Sie in der Spalte *Authentifizierungsmethode* neben Anmeldeinformationen von Drittanbietern auf das **blaue** Augensymbol.

| Gue | Guest Access Instance Table |                          |              |                          |             |   |  |  |  |  |  |
|-----|-----------------------------|--------------------------|--------------|--------------------------|-------------|---|--|--|--|--|--|
| +   | <b>@</b> 🔟                  |                          |              |                          |             |   |  |  |  |  |  |
|     | Enable                      | Guest Access<br>Instance | Protocol     | Authentication<br>Method | Guest Group |   |  |  |  |  |  |
|     |                             | Facebook                 | HTTPS ▼: 443 | 3rd Party Cre∈ ▼ 🝥       | Default     | • |  |  |  |  |  |

Schritt 8: Konfigurieren Sie die folgende Authentifizierungseinstellung für Anmeldeinformationen von Drittanbietern.

Angenommene Anmeldeinformationen: Wählen Sie Facebook, Google oder beides aus.

*Walled Garden*: Die entsprechende Standardkonfiguration wird automatisch festgelegt, während die Option Angenommene Anmeldeinformationen ausgewählt wird.

In diesem Beispiel sind sowohl Facebook als auch Google ausgewählt. Klicken Sie auf OK.

| 3rd Party Credentials |                                                                                                    |
|-----------------------|----------------------------------------------------------------------------------------------------|
| Accepted credentials: | 🗹 Facebook 🗹 Google 1                                                                                                    |
| Walled Garden:        | facebook.com, facebook.net, fbcdn.net,<br>googleapis.com, apis.google.com,<br>accounts.google.com,<br>googleusercontent.com, ssl.gstatic.com,<br>fonts.gstatic.com |
|                       | 2 OK Cancel                                                                                                    |

Schritt 9: (Optional) Um eine Vorschau der Captive Portal-Seite anzuzeigen, klicken Sie unter *Web Portal Locale Table* auf die Schaltfläche **Preview**. In einem neuen Fenster wird die Vorschauseite angezeigt, auf der die Benutzer aufgefordert werden, ihre Facebook- oder Google-Anmeldeinformationen einzugeben. Die Benutzer müssen außerdem das Kontrollkästchen "Acceptance Use Policy" (Richtlinie zur Akzeptanznutzung) aktivieren.

| Guest Access Cancel |      |                        |          |                            |                    |                                                      |                                                 |                                                                                      |                   |  |  |
|---------------------|------|------------------------|----------|----------------------------|--------------------|------------------------------------------------------|-------------------------------------------------|--------------------------------------------------------------------------------------|-------------------|--|--|
|                     | U    | Enable                 | Instance | Protocol                   | Method             | Guest Group                                          | Redirect URL                                    | (min.)                                                                               | Web Portal Locale |  |  |
|                     |      | <b>₽</b>               | Facebook | HTTPS ▼: 443               | 3rd Party Crei 🔻 👁 | Default V                                            |                                                 | 0                                                                                    | Default 🔻         |  |  |
|                     |      |                        |          |                            |                    |                                                      |                                                 |                                                                                      |                   |  |  |
|                     | Gues | t Group Tab            | ble      |                            |                    | Captive Portal Web Locale F                          | Parameters Preview                              |                                                                                      | ×                 |  |  |
|                     | +    |                        |          |                            |                    | uluulu Welc                                          | s Network                                       |                                                                                      |                   |  |  |
|                     | 0    | Guest Gro              | up Name  | Idle Timeout (min.) Maximu |                    | <b>A</b>                                             | Acceptance U                                    | se Policy.                                                                           | ŝ                 |  |  |
|                     |      | Default                |          | 60                         | 0                  |                                                      |                                                 |                                                                                      |                   |  |  |
|                     |      |                        |          |                            |                    | <b>f</b> Facebook                                    |                                                 |                                                                                      |                   |  |  |
|                     | Web  | Portal Loca            | le Table |                            |                    | 8 Google                                             |                                                 |                                                                                      | ~                 |  |  |
|                     | +    | <b>@</b> 🛍             |          |                            |                    | Please enter your crede<br>prompted and click Con    | ntials if 2                                     |                                                                                      |                   |  |  |
|                     |      | Web Portal Locale Name |          | Guest Access Instance      | Preview 1          | proceed, or else, click th<br>media icons when prese | ne social Check here<br>ented to and accepted t | Check here to indicate that you have read<br>and accepted the Acceptance Use Policy. |                   |  |  |
|                     |      | Default                |          | Facebook                   | Preview            | proceed.                                             |                                                 |                                                                                      |                   |  |  |

Schritt 10: Gehen Sie zum Menü, und wählen Sie **Wireless > Networks (Wireless > Netzwerke) aus.** 

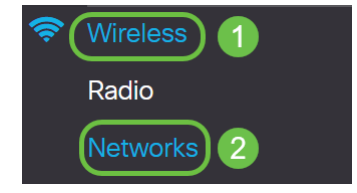

Schritt 11: Wählen Sie das Netzwerk aus, und geben Sie an, dass **Facebook** als *Gastzugriffsinstanz* für die Authentifizierung ausgewählt wird. In diesem Beispiel ist das Netzwerk **WAP571-Guest**.

| Vir | irtual Access Points (SSIDs) |    |        |         |             |                   |     |              |   |                   |                      |            |               |                          |
|-----|------------------------------|----|--------|---------|-------------|-------------------|-----|--------------|---|-------------------|----------------------|------------|---------------|--------------------------|
| -   |                              |    |        |         |             |                   |     |              |   |                   |                      |            |               |                          |
| C   | כ                            | No | Enable | VLAN ID | SSID Name   | SSID<br>Broadcast | WMF | Security     |   | Client Filter     | Channel<br>Isolation | Band Steer | Scheduler     | Guest Access<br>Instance |
| C   | כ                            | 0  |        | 1 🔻     | WAP571-5G   | ×                 |     | WPA Personal | • | Disabled <b>v</b> |                      |            | None <b>v</b> | None <b>v</b>            |
| 0   | 8                            | 1  |        | 1 🔻     | WAP571-Gues | ) <b>©</b>        |     | None         | • | Disabled <b>v</b> | 0                    | 0          | None <b>v</b> | Facebook 🔻               |
|     |                              |    |        |         | 1           |                   |     |              |   |                   |                      |            |               | 2                        |

#### Schritt 12: Klicken Sie auf Übernehmen.

| Ν | etwo   | orks     |           |              |             |                   |     |                |                   |                      |            |               | pply Cancel              |
|---|--------|----------|-----------|--------------|-------------|-------------------|-----|----------------|-------------------|----------------------|------------|---------------|--------------------------|
|   | Radio  | 1 (5 G   | Hz)       | Radio 2 (2.4 | GHz)        |                   |     |                |                   |                      |            |               |                          |
|   | Virtua | al Acce  | ss Points | (SSIDs)      |             |                   |     |                |                   |                      |            |               | ~                        |
|   | +      | <b>e</b> | J         |              |             |                   |     |                |                   |                      |            |               |                          |
|   | 0      | No       | Enable    | VLAN ID      | SSID Name   | SSID<br>Broadcast | WMF | Security       | Client Filter     | Channel<br>Isolation | Band Steer | Scheduler     | Guest Access<br>Instance |
|   |        | 0        | <b>S</b>  | 1 🔻          | WAP571-5G   | ſ.                |     | WPA Personal V | Disabled <b>v</b> |                      |            | None <b>v</b> | None <b>v</b>            |
|   |        | 1        |           | 1 🔻          | WAP571-Gues |                   | D   | None V         | Disabled <b>v</b> | 0                    | 0          | None V        | Facebook 🔻               |

## Schlussfolgerung

Sie haben die Authentifizierung von Drittanbietern über Google, Facebook oder beide auf einem WAP571 oder WAP571E erfolgreich konfiguriert.